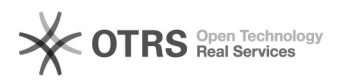

## Como faço para importar vários contatos ao mesmo tempo para o webmail via arquivo CSV?

12/05/2024 07:55:36

|                                                                                                    |                                                          |                     |                  | Imprimir artigo da FAQ |
|----------------------------------------------------------------------------------------------------|----------------------------------------------------------|---------------------|------------------|------------------------|
| Categoria:                                                                                                    | E-mail - correio eletrônico::E-mail - correio eletrônico | Votos:              | 0                |                        |
| Estado:                                                                                                    | público (todos)                                          | Resultado:          | 0.00 %           |                        |
|                                                                                                    |                                                          | Última atualização: | Qui 21 Out 18:53 | 3:10 2021              |
| <b>Problema (público)</b><br>Como faço para importar vários contatos ao mesmo tempo para o webmail via                                                                             |                                                          |                     |                  |                        |
| arquivo CSV?                                                                                                    |                                                          |                     |                  |                        |
| Solução (público)                                                                                                    |                                                          |                     |                  |                        |
| Você pode importar varios contatos de uma só vez utilizando uma planilha do<br>Excel.                                                                                              |                                                          |                     |                  |                        |
| Para isso abra o Excel e insira as seguintes colunas:                                                                                                    |                                                          |                     |                  |                        |
| - first_name<br>- last_name<br>- display_name<br>- email<br>- group                                                                                                    |                                                          |                     |                  |                        |
| Ficará conforme imagem abaixo:                                                                                                    |                                                          |                     |                  |                        |
| Clique em Arquivo e depois clique na opção Exportar. O arquivo deve ser<br>exportado como .CSV ou .CSV (separado por vírgulas), dependendo da versão do<br>Office.                 |                                                          |                     |                  |                        |
| Ele deve gerar um arquivos similar a:<br>"first_name","last_name","display_name","email","group"<br>"Hans","Meier","Hans Meier (private)","hans.meier@somedomain.de","awesometeam" |                                                          |                     |                  |                        |
| Obs: Apenas o "fist_name" e o "email" são obrigatorios.                                                                                                    |                                                          |                     |                  |                        |
| Fonte: https://github.com/roundcube/roundcubemail/issues/6668                                                                                                    |                                                          |                     |                  |                        |
|                                                                                                    |                                                          |                     |                  |                        |